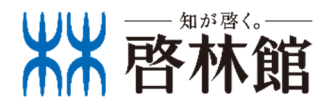

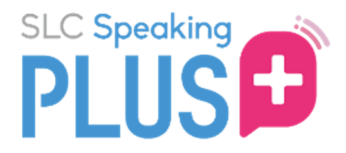

### 2025年度版

# <sup>スマートレワチャーコレワヨョゴ</sup> **スピーキゴワブクフス** 教員用マニュアル

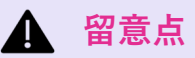

スピーキングプラスのユーザーコード用紙は失くさないように生徒にお伝えください。
 ユーザーコードを紛失した場合、啓林館の営業担当者または弊社お問い合わせフォームへお知らせください。

② スピーキングプラスは、スマコレアプリからのご利用はできません。Google Chromeや Safariなどブラウザ版のスマートレクチャーコレクションにアクセスし、スピーキングプラ スの予約・受講を行うように生徒にお伝えください。

③ スピプラをご利用いただく際は、事前に**Zoomアプリのインストール**が必要です。 生徒が使用している端末が学校提供のもので生徒自身でアプリのインストールができない場 合は、端末導入会社にアプリのインストール対応依頼をお願いいたします。

## スピーキングプラスとは

スピーキングプラス(スピプラ)は、スマートレクチャーコレクション(スマコレ)と対応したオン ライン英会話学習サービスです。生徒は、スマコレで添削済みの英作文の内容について、外国人講師 とともに学習することができます。

スピプラの管理者画面では、「生徒の受講状況確認」、「生徒の代わりにレッスンを予約する」、 「生徒の代わりに予約を取り消す」ことが可能です。

## う ご利用の流れ(生徒)

STEP 利用環境の確認をする 1

スピーキングプラスを推奨環境以外で利用すると、不具合が発生する可能性があります。 必ず下記の推奨環境で利用してください。

#### ※対応ブラウザ以外(Internet Explorer 、Yahoo!ブラウザ等)やアプリ内蔵ブラウザ(LINE等)では ご利用できません。

- ・OSは常に最新のバージョンにアップグレードしておくことを推奨します。
- ・ネットワークの状態が安定したところで利用してください。
- ・推奨環境は変更される場合があります。
- ・ご利用の端末および端末の設定によっては、推奨環境であっても一部動作保証しかねます。 ご了承ください。

| OS         | ブラウザ                          |  |  |
|------------|-------------------------------|--|--|
| Windows    | Google Chrome, Microsoft Edge |  |  |
| Macintosh  | Safari                        |  |  |
| Android    | Google Chrome                 |  |  |
| iOS        | Safari                        |  |  |
| Chromebook | Google Chrome                 |  |  |

※マニュアル内の画像は実際のものと異なる場合があります。

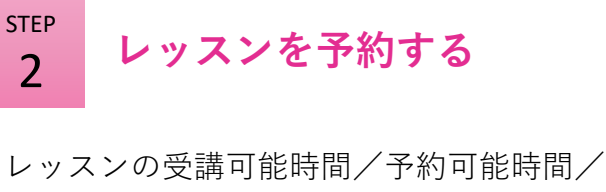

キャンセル可能時間は下記のとおりです。

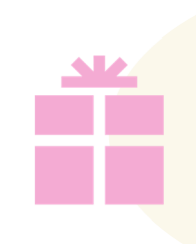

#### Free trial lesson

まずは無料でレッスンの体験 をし、実際のレッスンに向け て準備をしていただけます。

| 受講可能時間    | 朝9時~夜21時30分(21時55分レッスン終了)     |
|-----------|-------------------------------|
| 予約可能時間    | 受講したい日時の <b>2週間前~24時間前</b> まで |
| キャンセル可能時間 | 受講日前日の夜21時まで                  |

#### 留意点 Δ

1 一度に予約できるのは1レッスンのみです。

2 受講日前日の夜21時を経過してからの生徒都合によるキャンセルは、いかなる事情であっ ても「受講済み扱い」になります。

#### STEP レッスンを受講する

3

レッスンはマンツーマン(1対1)です。レッスンの提供に支障をきたすことがあるため、静か な環境で受講させてください。

生徒がやむを得ない事情によりレッスンを受講できず、再予約を希望する場合は、生徒に下記情 報を確認し、再予約依頼フォームよりご連絡ください。

#### 生徒への確認事項:予約日/予約時間(開始時刻)/レッスン番号

※ レッスンの再予約申請は先生からのお申し出のみ受け付けます。再予約依頼フォームを生徒に 共有して入力させることはご遠慮ください。詳細は別紙をご確認ください。

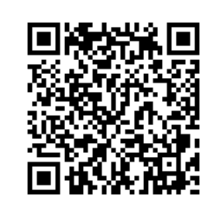

<2025年度用 スピーキングプラス再予約依頼フォーム> https://forms.gle/FgqqvP2iFacCUkHFA

## **スピプラ管理画面にアクセスする**

教員用のログインID・パスワードで、スマコレの管理者画面にログインし、画面左の項目にある 「スピーキングプラス」→画面右上の「スピプラ教員用ページへ」をクリックすると、スピプラ の管理者画面が表示されます。

| <b>ØSLC</b>                                                                                                    |                                                                                                    | 啓林館 新興出版社 ~<br>学校管理者                                                                                                    |
|----------------------------------------------------------------------------------------------------|----------------------------------------------------------------------------------------------------|----------------------------------------------------------------------------------------------------|
| 骨 ホーム                                                                                                    | 最新のお知らせ                                                                                                    |                                                                                                    |
| ⑦ ライティングトビック一覧                                                                                                    |                                                                                                    |                                                                                                    |
| ■ 解答ダウンロード                                                                                                    | 2024.12.23<br>いつもスマートレクチャーコレクション(以下スマコレ)をご利用いただきましてありがとうございます。                                                                                                    |                                                                                                    |
| ● ニナフトの留前動画                                                                                                    | 冬季休暇に伴いまして、以下の期間,お問い合わせに対する回答は休止とさせていただきます。                                                                                                    |                                                                                                    |
|                                                                                                    | 【お問合せ対応株止期間】<br>2024年12月28日(土)~-2025年1月6日(日)                                                                                                    |                                                                                                    |
| ■ 解説動画の視聴履歴                                                                                                    | その間に届いたお問い合わせへは, 2025年1月6日(月)以降に順次回答させていただきます。                                                                                                    |                                                                                                    |
| 📜 添削状況一覧                                                                                                    | ご達感をお掛けいたしますが,何卒ご了承の程よろしくお願い申し上げます。<br>今後ともスマコレをどうぞよろしくお願いいたします。                                                                                                    |                                                                                                    |
| ▶ 添削結果の印刷                                                                                                    |                                                                                                    | •                                                                                                    |
| 山一添削結果の分析                                                                                                    | ▲ 運営からのお知らせ                                                                                                    |                                                                                                    |
| 🔍 スピーキングプラス                                                                                                    | 2024.12.23   0 11:55 AM<br>冬季休暇に伴う、お問い会わせ対応体止のお知らせ                                                                                                    |                                                                                                    |
| ➡ お知らせを出す                                                                                                    |                                                                                                    |                                                                                                    |
|                                                                                                    | スピーキングプラス                                                                                                    | ヘスピプラ教員用ページへ 5/15人                                                                                                    |
|                                                                                                    | 学年選択     ✓     クラス     番号                                                                                                    | 名前(日本語)     検索     リセット                                                                                                    |
| SLC Speeding<br>PLUS 登 予約状況                                                                                                    | 生徒の予約状況・受講履歴等な                                                                                                    | が確認できます。<br><sup> </sup>                                                                                                    |
| <ul> <li>▲ お知らせ</li> <li>G【 2024/7/13 【8月休業日のお<br/>21日:ニノイ・7<br/>26日:実施の目</li> <li>G【 2024/5/20 【重要】システム<br/>いつもスマートレーキングプラスカ<br/>2024年6月16日(1)<br/>※作業状況により</li> </ul>                                                    | Dらせ】<br>キノ記念日 * 1983年8月21日、ニノイ・アキノ氏(民主化を主導した英雄)が、アメリカ亡会主活からフィ<br>名を伏せたままいなくなった人も含め、固の自由(スペインからの独立)のために載ったフィリピンの英雄<br>メンテナンスのお知らせ / Notice of System Maintenance<br>クチャーコレクションおよびスピーキングプラスをご利用いたださましてありがとうございます。下記の日月<br>ご利用いただけません。ご不便をおかけいたしますが、何平ご理解貼りますようお願い申し上げます。<br>) 9:00 ~ 18:00<br>、時間が多少前後する場合がございます。                                                                                                    | <sup>リビンに帰国しようとした際、マニラ空港で射殺されたことを悼む日<br/>たちの勇気を称える日<br/>程で、コニノマンニキンマを行います、その際ファートしならなーフレクションやとパマピ<br/>運営からのお知らせを表示します。</sup>                                                                                                    |
| Thank you very r                                                                                                    | uch for your cooperation in SLC and SP+. We will be conducting essential system maintenance on the re                                                                                                    | oliowing date. Please note that access to the SLC and SP+ will be unavailable during the 💌                                                                                                    |
| ▲ # # (9)、 府陸日 (%)<br>January 2025<br>Su Mo Tu We Th Fr 2<br>23 00 01 ① ② ③<br>5 6 7 8 9 10<br>12 13 14 15 16 17<br>19 ② 2 2 2 2 2 2 2<br>26 27 28 ② 30 31<br>2 3 4 5 8 7<br>★ 単独主なりリックすると全土地の管理ペー<br>(* * May<br>Su<br>28 | February 2025         Su       No       Tu       We       Th       F       Su         2       3       4       5       6       7       8         3       4       5       6       7       8         3       1       2       3       4       5         3       1       1       1       1       1         3       2       3       1       1       1         3       2       3       1       1       1         3       7       1       1       1       1         3       1       1       1       1       1         3       1       1       1       1       1 | A 14 HH HYT = 274         ・ スプレて買いた         ・ スプレて買いた         ・ スプレて買いた         ・ スプレて買いた         ・ スプレて買いた         ・ スプレて買いた         ・ スプレで買いた         ・ スプレで買いた         ・ スプレで買いた         ・ スプレで買いた         ・ スプレで買いた         ・ スプレで買いた         ・ スプレで買いた         ・ スプレで買いた         ・ スプレで買いた         ・ スプレで買いた         ・ スプレで買いた         ・ スプレで買いた         ・ スプレで買いた         ・ スプレで買いた         ・ スプレで買いた         ・ スプレで         ・ スプレで         ・ スプレ         ・ スプレ |
| 4 5                                                                                                    | 6 7 8                                                                                                    | 9 10 10                                                                                                    |
|                                                                                                    | 15:5                                                                                                    |                                                                                                    |

## 受講履歴の確認を行う

「受講履歴」をクリックすると、スピーキングプラスを受講している生徒の受講履歴一覧が表示 されます。一覧は、CSV出力も可能です。生徒の講義詳細はPDFでダウンロードできます。

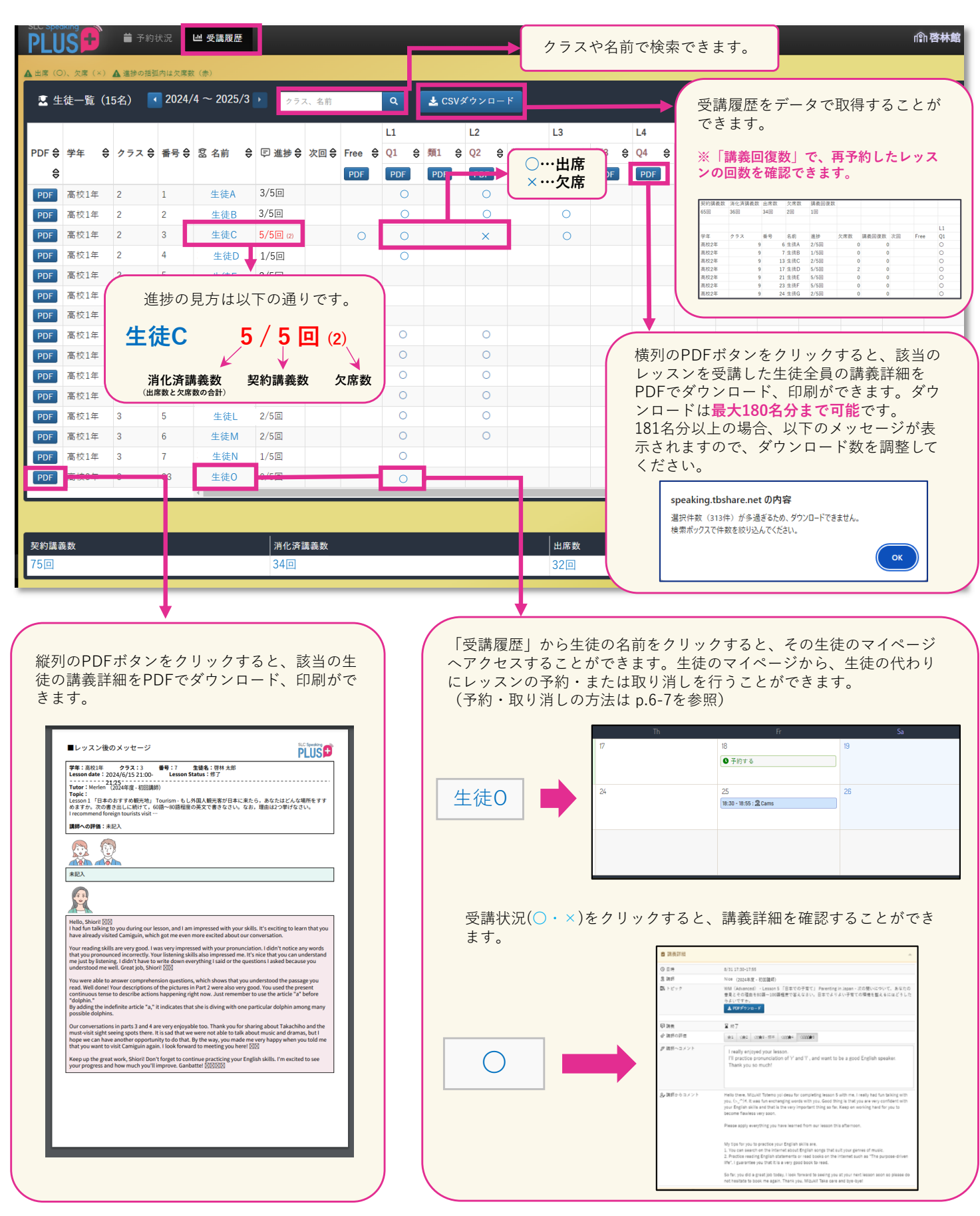

生徒の代わりにレッスンを予約する

生徒の代わりにレッスンを予約する場合、生徒のマイページへアクセスし、予約を完了してく ださい。生徒のマイページは、「受講履歴」から生徒の名前をクリックすると、アクセスする ことができます。

A 留意点

 一度に予約できるのは1レッスンのみです。予約したレッスンが終了すると次のレッスン を予約できるようになります。

2 受講したい日時の 24 時間前までに予約をしてください。

③ 予約可能な時間帯は、朝 9 時~夜 21 時 30 分(21 時 55 分レッスン終了)です。

STEP

#### 予約したい日付の「予約する」をクリック

予約可能な講師がいる場合「予約する」が表示されます。

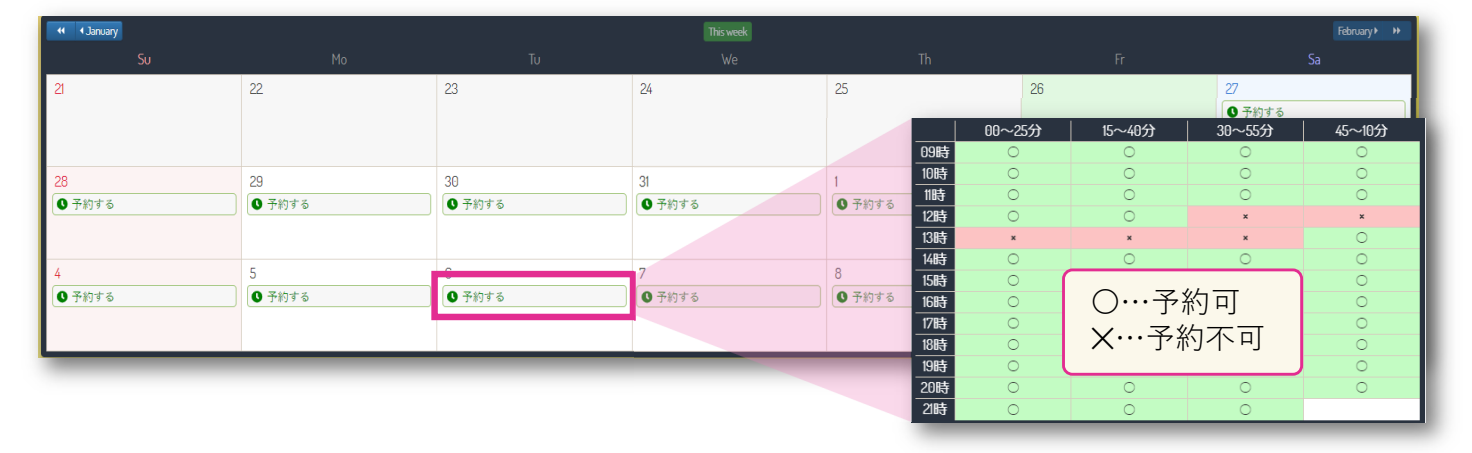

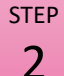

受講したいトピックと講師を選択

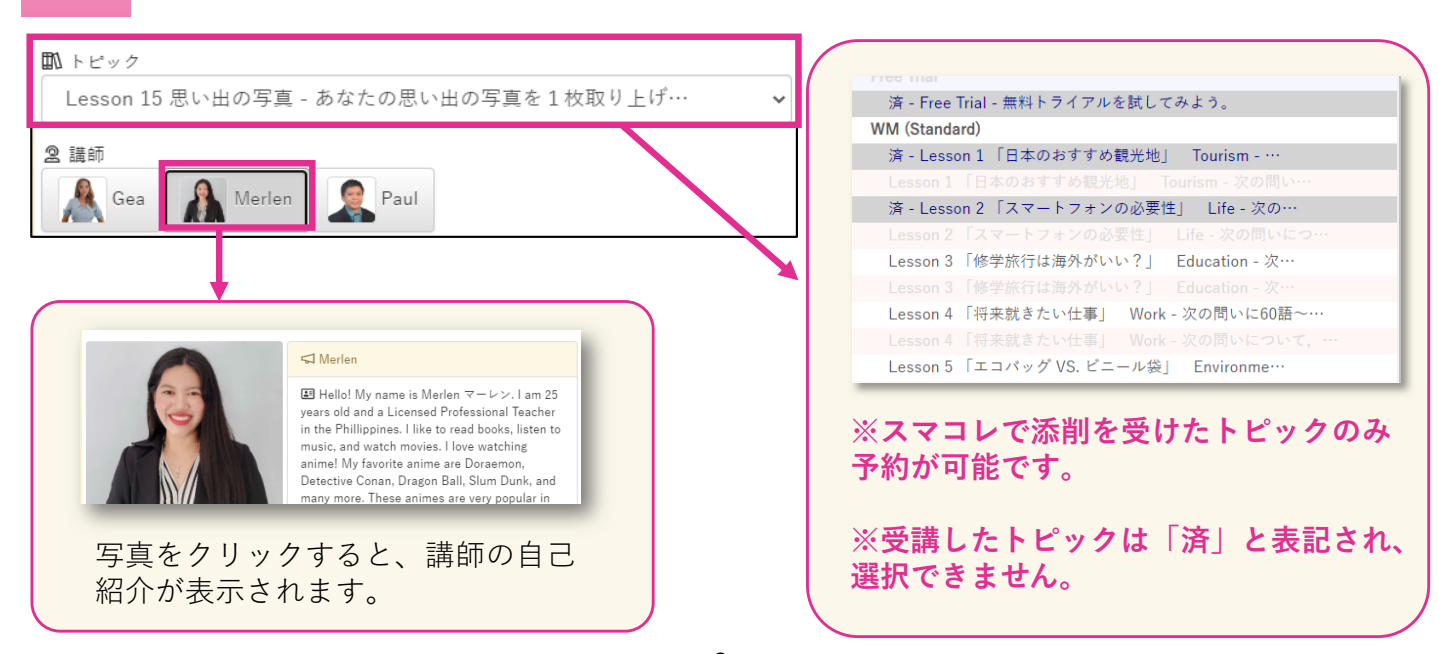

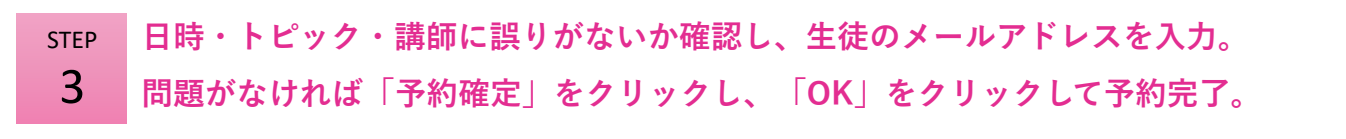

| ☑ メールアドレス<br>▲ メールアドレスは、講義の音知および緊急時の連絡以外には使用しません。                                                                                        |                                              |
|----------------------------------------------------------------------------------------------------|----------------------------------------------|
| ▲ スマホ・タブレットは、Wherebyアプリでの利用を推奨します。(iOS版)(Android版)<br>▲ Windows・Macintoshは、Google Chromeを推奨します。(ダウンロードページ)<br>▲ 予約取消は講義開始時刻の24時間前まで可能です。 | speaking.tbshare.net の内容<br>予約を確定してもよろしいですか? |
| ➡ 予約確定                                                                                                    |                                              |

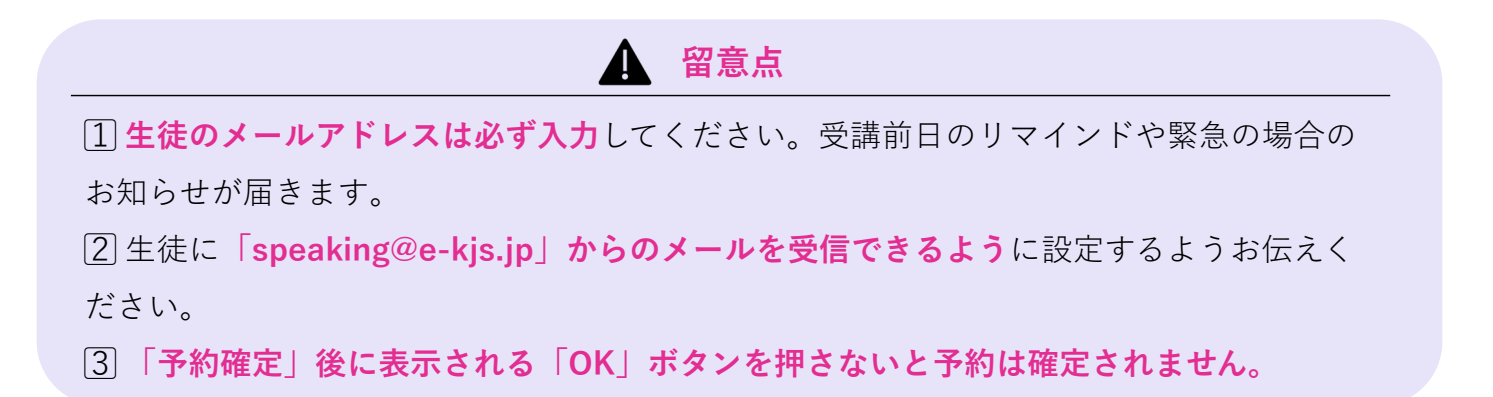

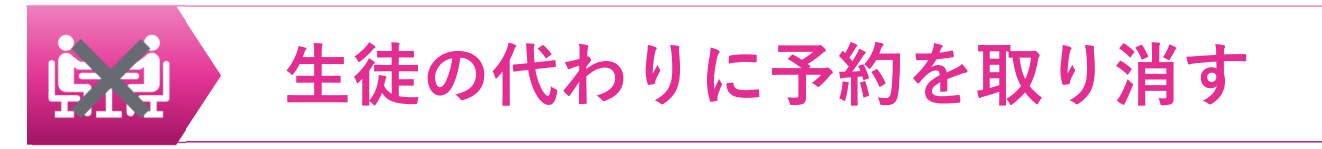

予約を取り消したいレッスンをクリックすると、講義詳細が表示されます。

「予約取消」ボタンをクリックすると、予約が取り消されます。

|                 | Th                                                      | Fr                           |           |                                                                                          |
|-----------------|---------------------------------------------------------|------------------------------|-----------|------------------------------------------------------------------------------------------|
| 17              |                                                         | 18                           | 19        | 1 留意点                                                                                    |
| 24              |                                                         | 25<br>18:30 - 18:55 : 🗟 Cams | 26        | <ul> <li>予約の取り消しは受講日前日の夜 21 時まで</li> <li>可能です。</li> <li>21 時を過ぎると予約の取り消しはできませ</li> </ul> |
| ☑ 講義詳細          |                                                         |                              | <u>م</u>  | ん(受講済み扱いになります)。                                                                          |
| ③ 日時            | 3/25 18:30-18:55                                        |                              |           | やむを得たい事情により生徒が受講できた                                                                      |
| 2 講師            | Cams (2024年度 - 初回講                                      | 師)                           |           | くもとはない事情になり工作の文明ででな                                                                      |
| ■\ トピック         | Part 1 - Lesson 20 インタ<br>書いてみよう。<br><b>素 PDFダウンロード</b> | ーネットの問題点 - インターネットの問題点について、  | 60語程度の英文を | かった場合は、再予約依頼フォームよりご連                                                                     |
| ₽ 講義            | ॑ 講義開始まで 219時間                                          | 33分47秒 🛛 Ø タイマー表示            |           | 絡ください。(再予約については p.3を参                                                                    |
| ◎ 予約取消 022/03/2 | 4 18:30 まで                                              |                              |           | 照)                                                                                       |
| _               |                                                         |                              |           |                                                                                          |

### Cross the bridge between your life and the world.

世界と つながる喜びを 日常へ

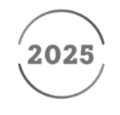

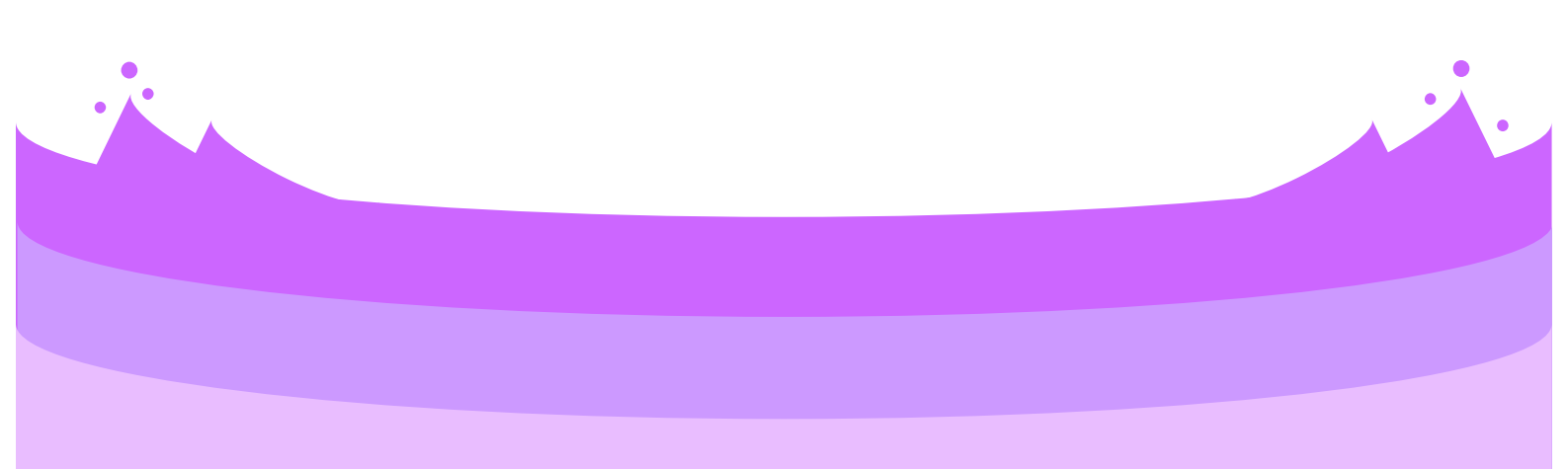

問い合わせ先

| ¥  | Ŋ | 2 |
|----|---|---|
|    |   |   |
| 昭/ | 个 | 郎 |

本

社 〒543-0052 大阪市天王寺区大道4丁目3番25号 東 京 支 社 〒113-0023 東京都文京区向丘2丁目3番10号 北海道支社 〒060-0062 札幌市中央区南二条西9丁目1番2号 サンケン札幌ビル1階 TEL.011-271-2022 FAX.011-271-2023 東 海 支 社 〒460-0002 名古屋市中区丸の内1丁目15番20号 ie丸の内ビルディング1階 TEL.052-231-0125 FAX.052-231-0055 広島支社 〒732-0052 広島市東区光町1丁目10番19号日本生命広島光町ビル6階 TEL.082-261-7246 FAX.082-261-5400 九 州 支 社 〒810-0022 福岡市中央区薬院1丁目5番6号 ハイヒルズビル5階

TEL.06-6779-1531 FAX.06-6779-5011 TEL.03-3814-2151 FAX.03-3814-2159 TEL.092-725-6677 FAX.092-725-6680

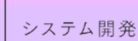

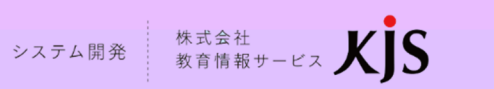

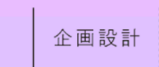

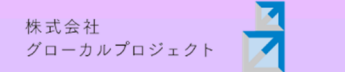

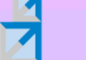

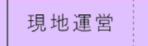

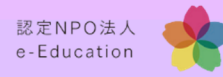